# DEXPFユーザーズガイド

Version 1.1-08

2020 年 6 月 29 日 ぷらっとホーム株式会社

### 目次

| はじめに                                                                                                    | 3                                                |
|----------------------------------------------------------------------------------------------------|--------------------------------------------------|
| DEXPFでデータが流通するまでの手順<br>DEXPF Admin のAPI操作<br>アプリケーション側のオーナーのAPI操作<br>デバイス側のオーナーのAPI操作<br>チャネルの作成<br>デバイスの接続<br>注意                                                       | <b>3</b><br>3<br>3<br>3<br>3<br>3<br>3<br>3<br>3 |
| DEXPF APIでのデータフォーマット                                                                                                    | 4                                                |
| DEXPF APIの利用                                                                                                    | 4                                                |
| 1. DEXPFの初期設定                                                                                                    | 4                                                |
| 2. Adminのアクセストークンの生成                                                                                                    | 5                                                |
| 3. デバイス側、アプリケーション側それぞれのオーナーの作成                                                                                                    | 6                                                |
| 4. アプリケーション側のアクセストークンの生成                                                                                                    | 7                                                |
| 5. アプリケーショングループの作成                                                                                                    | 7                                                |
| 6. アプリケーションの登録                                                                                                    | 8                                                |
| 7. デバイス側のアクセストークンの作成                                                                                                    | 9                                                |
| 8. デバイスグループの作成                                                                                                    | 9                                                |
| 9. デバイスの登録                                                                                                    | 10                                               |
| 10. チャネルの作成                                                                                                    | 11                                               |
| 11. チャネルの承認                                                                                                    | 12                                               |
| 12. デバイスの接続                                                                                                    | 13                                               |
| <b>付録 DEXPFへ接続するデバイスの設定例</b><br>A. OpenBlocks IoTファミリのDEXPFへの接続<br>B. Node-REDIによるSASトークンの生成<br>C. Node-REDからDEXPFへの接続設定 (MQTT)<br>D. Node-REDからDEXPFへの接続設定 (HTTP REST) | <b>14</b><br>14<br>15<br>18<br>20                |
| 改訂履歴                                                                                                    | 22                                               |

#### はじめに

DEXPFはREST APIを使用して各種設定を行う。ここではREST APIを利用するコマンドを 使用して、データが流通するまでの一連のAPI操作を具体例で示す。

なお、DEXPFでの用語やDEXPFの機能については「DEXPF機能説明書」を、APIの一覧については「DEXPF API仕様書」を参照のこと。

### DEXPFでデータが流通するまでの手順

DEXPFで実際にデータが流通するまでには、以下の手順をとる。

#### DEXPF Admin のAPI操作

- 1. DEXPFの初期設定
- 2. Adminのアクセストークンの生成
- 3. デバイス側のオーナー、アプリケーション側のオーナーの作成

#### アプリケーション側のオーナーのAPI操作

- 4. アクセス用トークンの生成
- 5. アプリケーショングループの作成
- 6. アプリケーションの登録

#### デバイス側のオーナーのAPI操作

- 7. アクセス用トークンの生成
- 8. デバイスグループの作成
- 9. デバイスの登録

#### チャネルの作成

10. アプリケーション側のオーナーがチャネルを作成する 11. デバイス側のオーナーがチャネルを承認する

#### デバイスの接続

12. デバイスへDEXPFへの接続情報の登録とデータの送信

#### 注意

デバイス側とアプリケーション側の操作は独立であり、どちらを先に行っても構わない。例ではアプリケーション側の操作を先に記述している。

- この例でチャネルは、アプリケーション側のオーナーがチャネルを作成するが、デバイス側のオーナーがチャネルを作成し、それをアプリケーション側のオーナーが承認する形でも構わない。
- DEXPFの提供形態にはAdminアカウントを提供する場合としない場合がある。
- Adminアカウントが提供される場合は、利用者がオーナー管理、つまりオーナーの 登録や削除等を行う(上記の2,3他)。
- Adminアカウントが提供されない場合は、利用者はオーナーそのものとなる。この 場合利用者は、DEXPFのサービス提供者からAPIをアクセスするのに必要なアカウ ント情報を受け取るか、ユーザー名とパスワードの情報をサービス提供者に渡して オーナーの作成を依頼する。

## DEXPF APIでのデータフォーマット

DEXPF APIの操作では、リクエスト、レスポンスともJSONフォーマットを使用する。した がって、APIを操作する場合、Content-Typeヘッダーには「application/json」を指定する。

Content-Type: application/json

#### **DEXPF APIの利用**

DEXPFのAPIは一般的なREST APIに準じている。そのためDEXPFを利用するためには、 REST APIを操作できるツールが必要となる。以降の例ではAPIの操作に Linux環境でのシェ ルのコマンドラインでの curl コマンドを使用し、JSONデータは見やすくするため、整形し て表記している。

またAPIにアクセスする場合ホスト名が必要になるが、本書では次のホスト名を使用している。

ホスト名 dexpf-test.azurewebsites.net

このホスト名は例であり、実際にDEXPFサービスが提供される場合はサービスに応じた別のホスト名が提供される。

## 1. DEXPFの初期設定

DEXPFのインストール直後に実行する作業で、Adminアカウントの登録を行う。登録には usernameとしてメールアドレス、passwordとしてAdminのパスワードを指定する。DEXPF はアカウントの識別のためにメールアドレスを使い実際にメールを送ることは無いため、架 空のメールアドレスであっても問題ない。

<sup>▼</sup> DEXPFの初期設定

DEXPFユーザーズガイド Ver. 1.1

}

}

初期設定はDEXPFの提供側が行い1度しか実行できないため、本書の参照者が実行することは無いが、例として示している。

# 2. Adminのアクセストークンの生成

AdminがAPI操作のために必要なトークンをDEXPFから受領する。1.で設定したものと同じ パラメータを使用する。

```
▼ Adminのアクセストークンの生成
curl --request POST --data @- \
---header "Content-Type: application/json" \
https://dexpf-test.azurewebsites.net/api/v1/Authorizations/Token << EOT
{
    "username": "dexpf-cresnect@example.jp",
    "password": "g25izfyy58D0jvPX"
}
EOT
∇ レスポンス(トークンの具体的な値は省略する)
{
    "token": "XXXXXXXXXX..."
```

ここで得られたトークンの値を以降の説明ではADMINTOKENとして表記する。なおトークンの有効時間は 3600秒(1時間)であるため、有効時間を過ぎた場合はトークンを再度取得する必要がある。

# 3. デバイス側、アプリケーション側それぞれの オーナーの作成

Adminがデバイス側のオーナーとアプリケーション側のオーナーを作成する。DEXPFの初 期設定と同様に、ユーザー名とパスワードを指定したJSONデータを用意する。なおDEXPF にはアプリケーション側のオーナーとデバイス側のオーナーに差異は無く、デバイスを扱う のか、アプリケーションを扱うのかで区別している。

```
▼プリケーション側のオーナーの作成例
curl --header "Authorization: Bearer ${ADMINTOKEN}" \
    --header "Content-Type: application/json" \
    --data @- \
    https://dexpf-test.azurewebsites.net/api/v1/Accounts << EOT
{
    "username": "appown@iot.example1.jp",
    "password": "iNhg8TKqpPgJkfZKu2D5"
}
EOT
```

▽ レスポンス { "ownerId": "f293491a" }

アプリケーション側のオーナーのIDは f293491a となる。

```
▼ デバイス側のオーナーの作成例
```

```
curl --header "Authorization: Bearer ${ADMINTOKEN}" \
          --header "Content-Type: application/json" \
          --data @- \
          https://dexpf-test.azurewebsites.net/api/v1/Accounts << EOT
{
          "username": "devown@iot.example2.jp",
          "password": "iWijYD7KrbZ1h6XxeB2q"
}
EOT</pre>
```

```
▽ レスポンス
{
 "ownerId": "84e943b0"
}
```

デバイス側のオーナーのIDは 84e943b0 となる。

## 4. アプリケーション側のアクセストークンの生成

アプリケーション側のオーナー、デバイス側のオーナーのいずれであっても、DEXPFのAPI を操作するにはそれぞれのトークンが必要となる。そのためユーザー名とパスワードを使っ て、トークンを生成する。ここではアプリケーション側のオーナーが実行する。

```
    マレスポンス (具体的なトークン文字列は省略)
    {
    "token": "XXXXXXXXXXXXX..."
    }
```

以後の説明では、アプリケーション側のオーナーのトークンを \${APPTOKEN} とする。

## 5. アプリケーショングループの作成

アプリケーションを登録する場合は、事前にアプリケーショングループを用意する必要がある。そのためまずアプリケーショングループを作成する。なおアプリケーショングループの IDはアプリケーション側のオーナーが指定する。

アプリケーション側のオーナーの権限で実行する。

```
▼ アプリケーショングループの作成例
```

```
curl --header "Authorization: Bearer ${APPTOKEN}" \
          --header "Content-Type: application/json" \
          --data @- \
          https://dexpf-test.azurewebsites.net/api/v1/AppGroups << EOT
{
          "appGrId": "a0000001"
}</pre>
```

EOT

```
▽ レスポンス
{
"appGrId": "a0000001"
}
```

## 6. アプリケーションの登録

アプリケーショングループが登録できたら、アプリケーションの登録を行う。DEXPFから アプリケーションへはHTTPのPOSTを使用するため、POSTが受けられるURLを指定す る。また認証等に必要なヘッダーも登録する。

現時点でのDEXPFはデータに利用できるのはJSON形式だけであるため、Content-Type ヘッダーに application/json では無いものを指定すると無視され、 application/json が使用さ れる。

アプリケーション側のオーナーの権限で実行する。

```
▼ アプリケーションの登録例
curl --header "Authorization: Bearer ${APPTOKEN}" \
    --header "Content-Type: application/json" \
    --data @- \
    https://dexpf-test.azurewebsites.net/api/v1/Apps << EOT
{
    "appGrId": "a0000001",
    "appId": "f0000001",
    "url": "http://app.example.jp/app/dexpf-sample-app",
    "headers": [
    "Content-Type: application/json",
    "Authorization: Bearer n38h1bnS34sPGLTyQGs1y1IbmtdZ0WiUR3it2JcB"
]
}
EOT</pre>
```

```
マレスポンス
{
  "appGrId": "a0000001",
  "appId": "f0000001"
}
```

## 7. デバイス側のアクセストークンの作成

デバイス側のオーナーもアクセストークンを作成する必要がある。

```
▼ デバイス側のオーナーがトークンを生成する実行例
curl --header "Content-Type: application/json" \
    --data @- \
    https://dexpf-test.azurewebsites.net/api/v1/Authorizations/Token << EOT
{
    "username": "devown@iot.example2.jp",
    "password": "iWijYD7KrbZ1h6XxeB2q"
}
EOT
```

以降の説明では、得られたトークンを \${DEVTOKEN} で表す。

# 8. デバイスグループの作成

デバイスを登録する際も、事前にデバイスグループを作成する必要がある。デバイス側の オーナーがデバイスグループを作成する

```
▼ デバイスグループの作成例
curl --header "Authorization: Bearer ${DEVTOKEN}" \
    --header "Content-Type: application/json" \
    --data @- \
    https://dexpf-test.azurewebsites.net/api/v1/DeviceGroups << EOT
{
    "devGrId": "90000001"
}
EOT
```

```
▽ レスポンス
{
 "devGrId": "90000001"
}
```

## 9. デバイスの登録

次にデバイスを登録する。デバイスの登録はデバイスIDを決め、作成済のデバイスグループ IDを指定して登録する。デバイスは同時に複数まとめて登録できる。

```
▼ デバイスの登録例
curl --header "Authorization: Bearer ${DEVTOKEN}" \
    --header "Content-Type: application/json" \
    --data @- \
    https://dexpf-test.azurewebsites.net/api/v1/Devices << EOT</pre>
{
  "devGrId": "90000001",
  "devIds": [
    "00000001",
    "00000002"
  ]
}
EOT
▽ レスポンス
{
  "hostname": "dex-iot-hub-0002.azure-devices.net",
  "devGrId": "90000001",
  "devices": [
    {
      "devId": "00000001",
      "hubId": "dev-f293491a-00000001",
      "key1": "tqEaC08z1BtxxTgE3+m8jNVV24cDs1IFFZJW9qfebwU8+aQK50H0FuGx4sNhEJh6",
      "key2": "n/mqQyOw8eN0kiX8EkorAmLyEE62DrmoJYabvnHrufnkkPuoTG5YiTyKq6I1J9c/"
    },
    {
      "devId": "00000002",
      "hubId": "dev-f293491a-00000002",
      "key1": "5AX2N0KpZvPRQx3vlCug2vEbX0QhTqE4jJUaC8vLfor9YYCJi0QGVxeQLfoiZRDg",
      "key2": "ElnQR30fLmQ9yxfCDTtJkR8t3jUbM0ih02xXsjuJ4poAbkBFexAvdwhRBs52DXBt"
    }
  ]
}
```

レスポンスデータの各意味は次の通りである。

| hostname  | デバイスに登録するDEXPFへの接続先(Azure loT Hub)のホスト名<br>(各デバイスで共通) |
|-----------|-------------------------------------------------------|
| hubld     | デバイスに登録するDEXPFへの接続ld (loT Hubがこのldで認識する)              |
| key1、key2 | IoT Hubの接続に必要なプライマリキーとセカンダリーキー<br>通常、どちらか一方のみを利用する    |

### 10. チャネルの作成

チャネルの作成には、アプリケーション側のオーナーIDとアプリケーショングループID、デバイス側のオーナーiDとデバイスグループIDを指定する。作成はアプリケーション側のオー ナーとデバイス側のオーナーの何れが行っても問題ない。ここではアプリケーション側の オーナーが作成する例とする。

なおDEXPF単体では、デバイス側とアプリケーション側のID等を交換する手段は用意して いないため、それぞれのオーナーはDEXPF外の仕組みで相手側のIDを知る必要がある。

```
▽ レスポンス
{
    "chanId": "c51a463b",
    "devGrId": "90000001",
    "devOwnId": "84e943b0",
    "appGrId": "a0000001",
    "appOwnId": "f293491a",
    "appSide": "enable",
    "devSide": "disable"
}
```

chanldとしてチャネルのIDが得られる。appSide, devSideのパラメータでチャネルの接続状況を示し、アプケーション側は有効となっているが、デバイス側はまだ有効で無いことが分かる。

この状態でデバイス側のオーナーがチャネルの一覧を調べると次のようになる。

```
▼ チャネルの一覧の取得 (デバイス側のオーナーが実行)
curl --header "Authorization: Bearer ${DEVTOKEN}" \
https://dexpf-test.azurewebsites.net/api/v1/Channels
```

```
▽ レスポンス
{
    "chanIds": [
    "c51a463b"
 ]
}
```

さらにチャネルの詳細を調べると次のようになる

```
▼ 指定チャネルの詳細の取得 (デバイス側のオーナーが実行)
curl --header "Authorization: Bearer ${DEVTOKEN}" \
https://dexpf-test.azurewebsites.net/api/v1/Channels/c51a463b
```

```
▽ レスポンス
{
    "chanId": "c51a463b",
    "appOwnId": "f293491a",
    "appGrId": "a0000001",
    "devOwnId": "84e943b0",
    "devGrId": "90000001",
    "appSide": "enable",
    "devSide": "disable"
}
```

### 11. チャネルの承認

アプリケーション側でチャネルを作った場合は、デバイス側でチャネルの承認を行う。逆の 操作として、デバイス側でチャネルを作った場合は、アプリケーション側でチャネルの承認 を行う。

チャネルの承認が行われない限り、データ交換は行われない。チャネルの承認には、チャネ ル作成時のチャネルIDが必要である。

▼ チャネルの承認 (PUTを使用する) curl --header "Authorization: Bearer \${DEVTOKEN}" --request PUT --data "" \ https://dexpf-test.azurewebsites.net/api/v1/Channels/c51a463b

```
▽ 応答メッセージの例
{
    "chanId": "c51a463b",
    "appOwnId": "f293491a",
    "appGrId": "a0000001",
    "devOwnId": "84e943b0",
    "devGrId": "90000001",
    "appSide": "enable",
    "devSide": "enable"
}
```

## 12. デバイスの接続

デバイスを登録した時点でその情報をデバイスに設定することで、デバイスからDEXPFへ データを送ることができる。しかしながらチャネル作成前であると、デバイスから送られた データはDEXPF内部で破棄される。具体的なデバイスの接続の例を付録に掲載する。

# 付録 DEXPFへ接続するデバイスの設定例

実際にDEXPFにデバイス接続する場合に必要な具体的な設定を、OpenBlocks IoT ファミリとNode-REDの場合を例に説明する。

#### A. OpenBlocks IoTファミリのDEXPFへの接続

OpenBlocks IoT ファミリ(以下OBSIOT)では、FW 4以降DEXPFへの接続が標準でサポート されており、OBSIOTに接続済のデバイスであれば、OBSIOTのWEB UIより簡単にDEXPF への接続設定ができる。本設定にあたり予めデバイス等をOBSIOTに接続する設定が完了し ている必要がある。

OBSIOTのWEB UIにログインしたら、「サービス」→「IoTデータ」→「送受信設定」の中 に各種IoTサービスへ接続設定の一覧があり、そこに「DEXPF」の設定がある。

「送受信設定」から「DEXPF(dexpf)」の項目の「使用する」を選択するとDEXPFの設定メ ニューが表示されるので、「ホスト名」に、DEXPFにデバイスを登録した際に返される hostname の値を設定する。

| DEXPF(c | lexpf)           | ● 使用する ○ 使用しない                     |  |
|---------|------------------|------------------------------------|--|
|         | インターバル[sec]      | 60                                 |  |
|         | 有効時間[sec]        |                                    |  |
|         | サブプロセス再起動間隔[sec] | \$6400                             |  |
|         | ホスト名             | dex-iot-hub-0002.azure-devices.net |  |
|         | 詳細設定             | □詳細を表示                             |  |
|         | デバイス一括設定         | (一括有効)(一括無効)                       |  |

また登録済デバイスの送受信設定で「dexpf」のチェックボックスを選択すると、デバイス IDとデバイスキーの入力項目が表示される。

| 送受信設定         | dexpf_dexpf_ws_liothub_liothub_ws_awsiot<br>awsiot_ws_liotcore_w4g_eventhub_kinesis<br>w4d_t4d_sbiot_kddi_std_pd_web<br>web_mqtt_ltcp_pd_ex |
|---------------|----------------------------------------------------------------------------------------------------|
| デバイスID(dexpf) | dev-f293491a-00000001                                                                                                    |
| デバイスキー(dexpf) | tqEaC08z1BbxxTgE3+m8jNVV24cDs1IFFZJW9qfebwU8+aQk                                                                                            |

デバイスIDにはDEXPFにデバイスを登録した際に返される hubldを設定し、デバイスキーには、key1 または key2 のいずれかを登録する。

以上でOBSIOTからDEXPFへデバイスデータを送る設定は完了する。

#### B. Node-REDによるSASトークンの生成

DEXPFではデバイスの接続にAzure IoT Hubのサービスを使用しており、IoT Hubではデバイス接続の認証に、Shared Access Signatures(SAS)トークンを使用する。なおX509証明書を利用する方法もあるが、DEXPFではサポートしていない。

OBSIOTのように専用の接続機能を持っているものを利用する場合は、SASトークンを内部 で生成するためユーザーが直接SASトークンに触れる機会は無いが、Node-REDで直接 DEXPFに接続するためには、プログラムを使ってSASトークンを生成する必要がある。こ こではNode-REDを使ってSASトークンを生成するプログラムを紹介する。

次の図はSASトークンを生成するNode-REDのフローである。

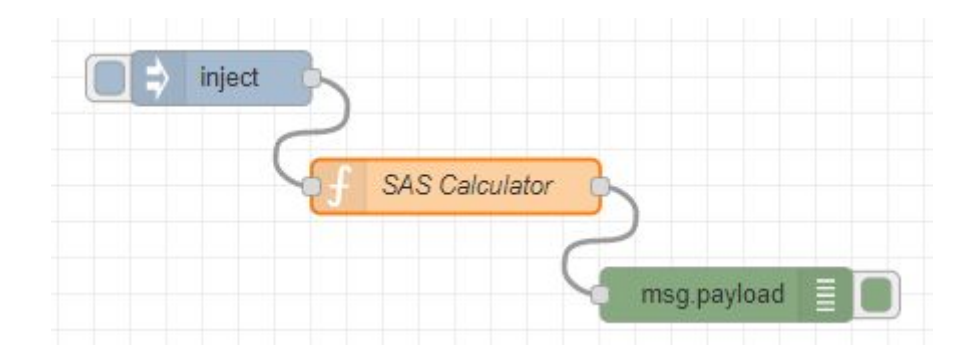

injectノードでは次の形式のJSONデータを指定する(keyの部分は後半省略)。

```
{
   "iotHub": "dex-iot-hub-0002.azure-devices.net",
   "expireDate": "1924959599",
   "devices": [
        { "id": "dev-84e943b0-00000001", "key": "Gf4Gok5K69cysMoJipKmRvR..." },
        { "id": "dev-84e943b0-00000002", "key": "aDnV6b4AaP2SvSzrmNlLycc..." },
        { "id": "dev-84e943b0-00000003", "key": "NDVIw0DgWfuMDAlKoasAinC..." }
   ]
}
```

ここで各パラメータは次の通りである。

| iotHub     | DEXPFにデバイスを登録した際に返される hostname                                            |
|------------|---------------------------------------------------------------------------|
| expireDate | SASの有効時間をUNIX Timeで指定する。本例の1924959599は 2030年12月<br>31日23時59分59秒(日本時間)を示す。 |
| devices    | idとkeyからなるJSON配列                                                          |
| id         | DEXPFにデバイスを登録した際に返される hubld                                               |
| key        | DEXPFにデバイスを登録した際に返される key1 または key2 のいずれか                                 |

UNIX Timeは協定世界時1970年1月1日午前0時0分0秒からの経過時間を秒数で表現したもの (うるう秒は無視)で、Linuxのdateコマンドを利用して次の方法で変換できる。

日時からUNIX Timeへの変換 \$ date --date "2030-12-31T23:59:59" +%s 1924959599

UNIX Timeから日時への変換 \$ date --date @1924959599 2030年 12月 31日 火曜日 23:59:59 JST

SAS Calculatorの関数ノードで実際にSASトークンを計算している。この関数ノードのプロ グラムは次の通りである。

```
const crypto = global.get('crypto');
var generateSasToken = function(resourceUri, signingKey, policyName, expireTime) {
    resourceUri = encodeURIComponent(resourceUri);
    // Set expiration in seconds
    var toSign = resourceUri + '\n' + expireTime;
    // Use crypto
    var hmac = crypto.createHmac('sha256', Buffer.from(signingKey, 'base64'));
    hmac.update(toSign);
    var base64UriEncoded = encodeURIComponent(hmac.digest('base64'));
    // Construct authorization string
    var token = "SharedAccessSignature sr=" + resourceUri + "&sig=" +
                     base64UriEncoded + "&se=" + expireTime;
    if (policyName) token += "&skn="+policyName;
    return token;
};
let devices = msg.payload.devices;
for (let i = 0 ; i < devices.length ; i ++) {</pre>
    devices[i].sas = generateSasToken(msg.payload.iotHub + '/devices/' +
                devices[i].id, devices[i].key, false, msg.payload.expireDate);
    delete devices[i]['key'];
}
msg.payload = devices;
return msg;
```

このプログラムを動かす前に、Node-RED の settings.js のfunctionGlobalContext で、 cryptoライブラリを利用することを定義する必要がある。本変更はNode-REDの再起動で反 映される。

functionGlobalContext: {
 crypto: require("crypto")
},

注意: OBSIOTでNode-REDを利用している場合、settings.jsを変更するには Node-REDの設定で「ユーザー定義コンフィグ」を選び「編集」のタブで settings.jsの編集を行う。

| ユポード 基本      | Node-RED               |
|--------------|------------------------|
| Node-RED     | ファイル アップテート 屋籠         |
| Node-RED (?) |                        |
| 使用設定         | ● 使用する ○ 使用しない         |
| ポート番号        | (1830                  |
| ログイン認証設定     | ○使用する ⑧使用しない           |
| 使用Config段定   | ○本システムコンフィク●コーザー定義コンフィ |

injectノードを操作すると、デバッグタブに以下の例で示すような id とSASトークンのペア のJSON配列が出力される。実際のSASトークンは1行であるが、以下の例では見やすさの 為に途中で改行している。

```
[
  {
    "id": "dev-84e943b0-00000001",
    "sas": "SharedAccessSignature sr=dex-iot-hub-0002.azure-devices.net
            %2Fdevices%2Fdev-84e943b0-00000001&sig=Kfw1t99eVf4I1N%2FXSK
            tvjbrY74HWC%2B7WKmsyZhc8dxg%3D&se=1924959599"
  },
  {
    "id": "dev-84e943b0-0000002",
    "sas": "SharedAccessSignature sr=dex-iot-hub-0002.azure-devices.net
            %2Fdevices%2Fdev-84e943b0-00000002&sig=DVW5LoEVcBktpt9JjsdX
            18zHeo74CvAuXFQ9WsgbtGU%3D&se=1924959599"
  },
  {
    "id": "dev-84e943b0-0000003",
    "sas": "SharedAccessSignature sr=dex-iot-hub-0002.azure-devices.net
            %2Fdevices%2Fdev-84e943b0-00000003&sig=60Cj1t5Xhfe%2FianqGm
```

QnpJaWAIYgalmWiMWu4toDR6M%3D&se=1924959599"

} ]

#### C. Node-REDからDEXPFへの接続設定 (MQTT)

Node-REDからDEXPFに接続するにはMQTTプロトコルを使う方法と、HTTP RESTを利用 する方法があり、ここではMQTTプロトコルで設定する方法について説明する。

DEXPFのデバイスに接続するには、mqtt-outノードを使用し、

mqtt out

#### 次のようにデータを送信するノードと接続する。

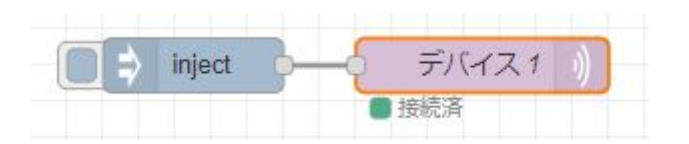

mqtt-outノードをダブルクリックすると、次のメニューが表示されるので各項目を設定する。

| 削除      | 中止 完了                                         | r   |
|---------|-----------------------------------------------|-----|
| © プロパティ | •                                             | 191 |
| ♥サーバ    | 新規に mqtt-broker を追加 🗸 🥒                       |     |
| 言 トビック  | devices/dev-f293491a-00000001/messages/events |     |
| ⊛ QoS   | 1 🗸 🔊 保持 する 🗸                                 |     |
| ♥ 名前    | デバイス1                                         |     |

| トピック | MQTTのトピックとして「devices/{デバイス名}/messages/events/」を設定す<br>る。デバイス名にはDEXPFにデバイスを登録した際の hubldを指定する。<br>hubldが"dev-f293491a-0000001"の場合は、次のようになる。<br>devices/dev-f293491a-00000001/messages/events/ |
|------|----------------------------------------------------------------------------------------------------|
| QoS  | 「1」を選択する                                                                                                    |
| 保持   | 「する」を選択する                                                                                                    |

次にmqtt-brokerノードの設定を追加する。「サーバ」の右側にある鉛筆のボタンをクリックすると次の設定メニューが表示される。

|                        |                                   | 中止追加     |
|------------------------|-----------------------------------|----------|
| © プロパティ                |                                   | 0        |
| <ul> <li>名前</li> </ul> | -/(-ID 1                          |          |
| 按続                     | セキュリティ                            | メッセージ    |
| oth−/⊂                 | -iot-hub-0002.azure-devices.net 术 | - H 8883 |
| SEL/TLS接続を使用           | A                                 |          |
| TLS設定 TLS設             | 在 🖌 🖌                             |          |
| ●クライアント dev            | -f293491a-00000001                |          |
| のキープアライブ時間             | 60 四 セッションの初期化                    |          |

| サーバ          | DEXPFにデバイスを登録した際に得られる hostname を指定する |
|--------------|--------------------------------------|
| ポート          | 8883                                 |
| SSL/TLS接続を使用 | 選択をチェックする                            |
| クライアント       | DEXPFにデバイスを登録した際に得られる hubld を指定する    |

次にセキュリティのタブを選択し、ユーザー名とパスワードを指定する

|              |                                         | 中止 造加        |
|--------------|-----------------------------------------|--------------|
| ゆ プロパティ      |                                         | •            |
| ◆名前 サー/      | (—ID 1                                  |              |
| 接続           | セキュリティ                                  | メッセージ        |
| ▲ユーザ名 dex-id | t-hub-0002.azure-devices.net/dev-f29349 | 91a-00000001 |

| ユーザー名 | DEXPFにデバイスを登録した際に得られる hostnameと hubld を"/"で接続<br>した文字列を指定する。ここの例では次の文字列となる<br>dex-iot-hub-0002.azure-devices.net/dev-f293491a-00000001 |
|-------|----------------------------------------------------------------------------------------------------|
| パスワード | SASトークンそのもの、つまり <b>SharedAccessSignature</b> から始まる文字列<br>をそのまま入力する                                                                     |

注意:mqtt out ノードで個別のMQTT brokerの接続を設定できるが、Node-REDでは複数の ノードでMQTT brokerを共有できる関係で、新たなmqtt outノードを用意したら、次 のように「新規に mqtt broker を追加」を選択して設定する必要がある。

| ☆ プロパティ |                  |            |       |    |   |       |
|---------|------------------|------------|-------|----|---|-------|
| ♀サーバ    | 新規にr             | nqtt-broke | r を追加 |    | ~ | dan . |
| ■ トピック  | loT Hub<br>新規に r | nqtt-broke | r を追加 |    |   | event |
| ⊛ QoS   | 1                | ~          | つ保持   | する |   | ~     |

#### D. Node-REDからDEXPFへの接続設定 (HTTP REST)

Node-REDからDEXPFにHTTP RESTを利用する設定である。次のNode-REDのフローは injectノードで生成されたデータをDEXPFへRESTインターフェースで接続している。

| = | inject | <br>パラメータ設定 | 6-6 | REST | 3 |
|---|--------|-------------|-----|------|---|
|   |        |             |     |      |   |

実際にデータを送るのはhttp requestノードであるが、必要なパラメータは直前のchange ノードで設定している。そのためhttp requestノードではメソッドを次の図のように、「msg method に定義 -」を選択する

| ttp request J- | ードを編集             |      |
|----------------|-------------------|------|
| 削除             |                   | 中止完了 |
| © プロパティ        |                   |      |
| <b>ミ</b> メソッド  | - msg.methodに定義 - | ~    |
| <b>Q</b> URL   | http://           |      |
| □ SSL/TLS接     | 売を有効化             |      |
| □ 認証を使用        |                   |      |
| ロコネクション        | ンkeep-aliveを有効化   |      |
| ロプロキシを         | 吏用                |      |
| ← 出力形式         | UTF8文字列           | ~    |
| ♥ 名前           | REST              |      |

changeノードでは次のように設定する。

| hang        | e ノードを編集 |                                                                    |    |
|-------------|----------|--------------------------------------------------------------------|----|
| 削除          | :        | 中止                                                                 | 完了 |
| 0プ          | ロパティ     | 0                                                                  | B  |
| <b>●</b> 名  | 前 パラ>    | メーク設定                                                              | ]  |
| <b>≣</b> _/ |          |                                                                    | -  |
|             | 値の代入 🗸   | ▼ msg. url                                                         |    |
| ⇒対象の値       |          | ▼ <sup>a</sup> <sub>z</sub> https://dex-iot-hub-0002.azure-devices | ×  |
|             | 値の代入 🗸   | ✓ msg. method                                                      |    |
| =           | 対象の値     | ▼ <sup>a</sup> <sub>z</sub> POST                                   | ×  |
| _           | 値の代入 🗸   |                                                                    |    |
| =           | 対象の値     | ▼ <sup>a</sup> <sub>z</sub> SharedAccessSignature sr=dex-iot-hu    | ×  |
|             | 値の代入 🗸   |                                                                    |    |
| =           | 対象の値     | <ul> <li><sup>a</sup>z application/json</li> </ul>                 | ×  |

| msg.url                   | https://{ホスト名}/devices/{デバイスID}/messages/events/?a<br>pi-version=2016-11-14の形式で、DEXPFにデバイスを登録<br>した際に得られる hostnameをホスト名に設定し、hubldを<br>デバイスIDに設定する。具体的に次のようになる。<br>https://dex-iot-hub-0002.azure-devices.net/devic<br>es/dev-f293491a-00000001/messages/events/?api-ve<br>rsion=2016-11-14 |
|---------------------------|----------------------------------------------------------------------------------------------------|
| msg.method                | <b>POST</b> を指定する                                                                                                    |
| msg.headers.Authorization | SASトークンそのもの、つまり <b>SharedAccessSignature</b> か<br>ら始まる文字列をそのまま入力する                                                                                                    |
| msg.headers.Content-Type  | JSON形式であるため、application/json を指定する。                                                                                                    |

以上

# 改訂履歴

| バージョン                          | 日付         | 内容                                                                                                    |
|--------------------------------|------------|----------------------------------------------------------------------------------------------------|
| Ver 1.1-01                     | 2019-05-27 | 初版                                                                                                    |
| Ver 1.1-02                     | 2019-10-11 | 些細なミスを修正                                                                                                    |
| Ver 1.1-03<br>から<br>Ver 1.1-05 |            | 他のドキュメントとバージョン番号を合わせるため欠番                                                                                                    |
| Ver 1.1-06                     | 2020-01-10 | 本書の名前を「DEXPF設定マニュアル」から<br>「DEXPFユーザーズガイド」に変更<br>「DEXPF機能説明書」に合わせ用語を修正<br>APIの実行例をより具体的なものに変更<br>実行例のレスポンスも具体的に記載<br>チャネルの詳細を得る例を追加<br>DEXPF提供形態を注意部分に追加<br>目次を追加<br>「はじめに」の項を追加 |
| Ver 1.1-07                     | 2020-03-27 | 正式版としてリリース                                                                                                    |
| Ver 1.1-08                     | 2020-06-29 | 付録としてにOpenBlocks IoTファミリとNode-REDから<br>DEXPFへ接続する具体例を追加                                                                                                    |